# Przykłady wybranych wiązań

W rozdziale nie będą omawiane wszystkie wiązania. Zwykle, jeżeli umiemy utworzyć wiązanie *Odległość*, będziemy umieli dodać relację *Równoległe* lub *Prostopadłe* — wykonuje się to bardzo podobnie.

**Wiązanie** *Odleg łość* (**rysunek 7.1**). Ustala odległo ść między wybranymi elementami wiązania (ściany, krawędzie, osie itd.). Przy tworzeniu wiązania należy kliknąć *Odległość*.

Rysunek 7.1.

Wiązanie Odległość

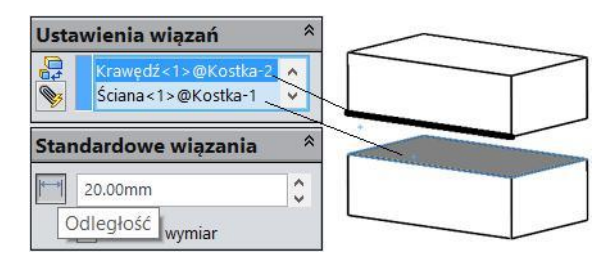

**Wiązanie** *Kąt* (**rysunek 7.2**). Ustala kąt między wybranymi elementami wiązania (ściany, krawędzie, osie itd.). Przy tworzeniu wiązania należy kliknąć *Kąt*. Może istnieć konieczność odwrócenia wymiaru lub zastosowania polecenia *Wyrównanie* lub *Anty-wyrównanie*.

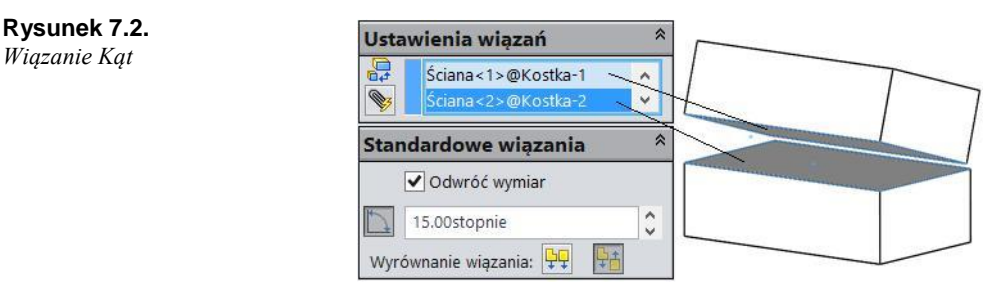

**Wiązanie** *Limit odległości* (przykład siłownika złożonego z cylindra i tłoka z tłoczyskiem (rysunek 7.3), (modele uproszczone) — wiązanie umożliwia ruch, ale zapobiega przed wysunięciem się tłoka): **Rysunek 7.3.** Przykład elementów siłownika

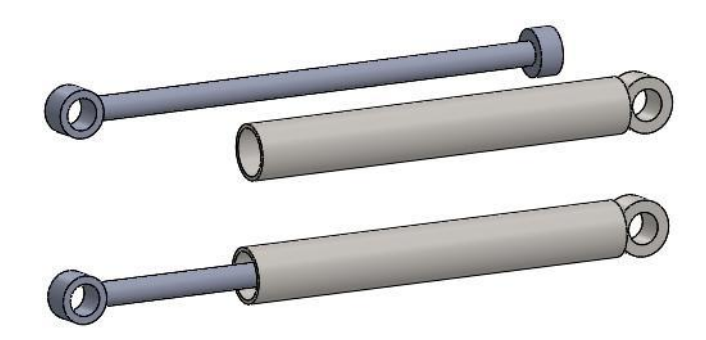

dodaj relację *Koncentryczne* między walcową powierzchnią tłoka i walcową powierzchnią cylindra,

przed wprowadzeniem wiązania *Limit odległości* zmień przezroczystość cylindra (rysunek 7.4),

### Rysunek 7.4.

Zmiana przezroczystości cylindra

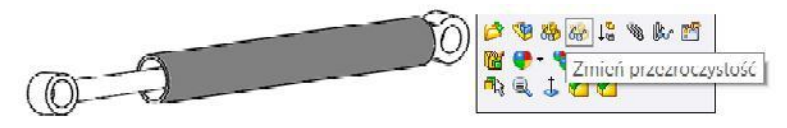

kliknij polecenie Wiązanie. Rozwiń Zaawansowane wiązania. Kliknij Odległość,

zaznacz ścianę płaską tłoka,

w celu zaznaczenia przeciwległej ściany w cylindrze kliknij prawym przyciskiem myszy przez przezroczystość właściwą ścianę (trzeba w nią trafić) i wskaż opcję *Wybierz inny* (rysunek 7.5). Wybierz właściwą ścianę,

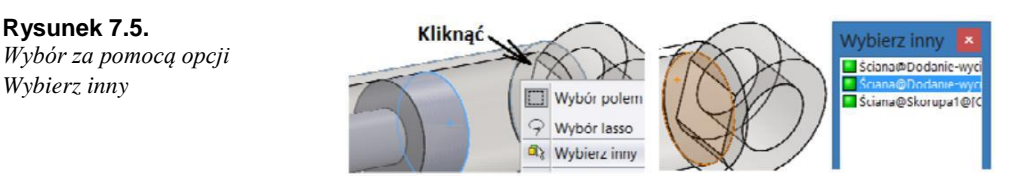

• wpisz minimalną oraz maksymalną odległość (rysunek 7.6).

### Rysunek 7.6.

Wartości limitu odległości

| Ustawienia wiązań 🛛 🖄 |                                          |   |
|-----------------------|------------------------------------------|---|
| 04                    | Ściana<1>@Tłok-1<br>Ściana<2>@Cylinder-1 | Ĵ |
| Zaav                  | vansowane wiązania                       | * |
|                       | 20.00mm                                  | 0 |
| 0                     | dległość wymiar                          |   |
| I                     | 400.00mm                                 | 0 |
| *                     | 0.00mm                                   | 0 |
| Wyrów                 | vnanie wiązania: 📭 🛛                     |   |

Na rysunku 7.7 przykład wiązań dwóch elementów siłownika.

Rysunek 7.7.

Przykład wiązań

```
☐ I Wiązania
☐ Koncentryczne1 (Cylinder<1>,Tłok<1>)
↓ Umit odległości1 (Tłok<1>,Cylinder<1>)
```

Tak uzyskane wiązanie można "przetestować", przeciągając ruchomy komponent. W ana-logiczny sposób nakłada się relację *Limit kąta*.

**Wiązanie** *Symetryczne* (**rysunek 7.8**). Ustala symetrię pomiędzy dwiema ścianami kom-ponentu a płaszczyzną symetrii.

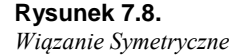

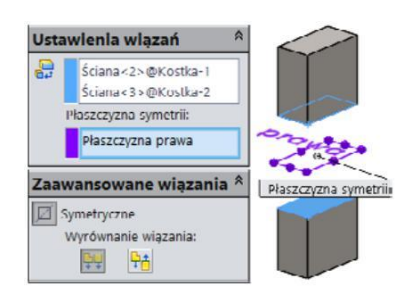

**Wiązanie** *Kola zębate* (ustala przełożenie między obracającymi się kołami, walcami itp. Nie musi istnieć kontakt między komponentami. W przykładzie dwa koła o różnej średnicy (rysunek 7.9), osadzone koncentrycznie na dwóch nieruchomych walcach):

### Rysunek 7.9.

Rysunek 7.10.

Koła zębate

Właściwości wiązania

Przykład dwóch kół

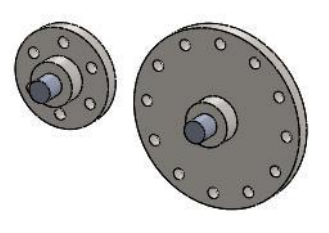

### kliknij polecenie Wiązanie,

rozwiń Wiązania mechaniczne, następnie wybierz Koła zębate (rysunek 7.10),

### Ustawienia wiązań Sciana <1 >@Tuleja-1 Sciana <2 > @Tuleja-2 Wiązania mechaniczne Proporcia: 180mm 320mm Odwróć

zaznacz dwie powierzchnie walcowe kół,

wprowadź wartości przełożenia (rysunek 7.10). Można wprowadzić własne wartości lub pozostawić wartości średnic wyznaczone przez program — wartości nie są ważne, liczy się proporcja.

Ważnym ustawieniem jest wybór opcji Odwróć:

Niezaznaczona opcja Odwróć — ruch kół przeciwny, przełożenie jak w zębatej przekładni walcowej.

Zaznaczona opcja Codwróć — ruch kół zgodny, przełożenie jak w prostej przekładni pasowej.

### Wiązanie Szczelina:

wskaż ścianę walcową sworznia oraz ścianę boczną szczeliny. Wybierz powiązanie *Swobodne* (rysunek 7.11) lub przetestuj inne.

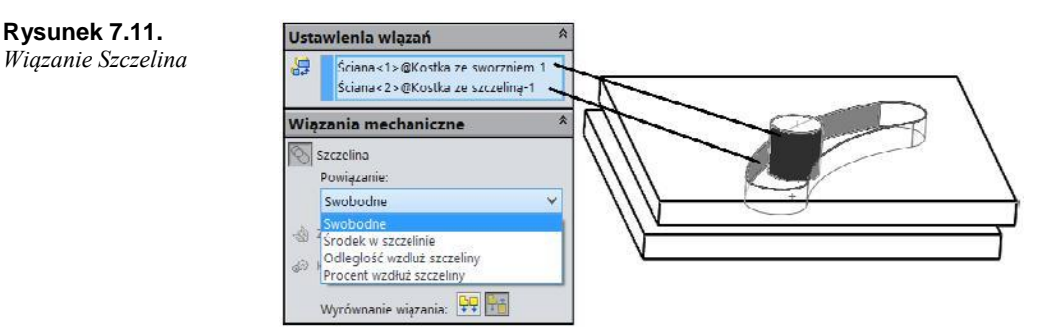

Poniżej przykład wykonania szczeliny poleceniem *Szczelina z luku trzypunktowego* (na rysunku 7.12 szkic do wyciągnięcia wycięcia).

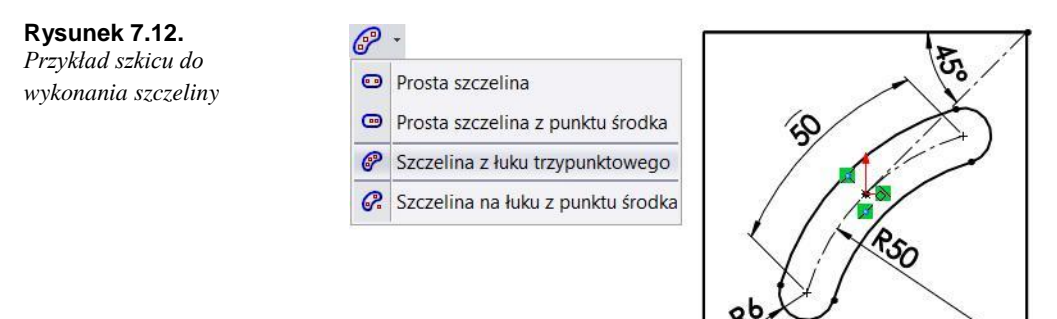

### Tryb wielokrotnych wiązań (umożliwia szybsze wprowadzanie wiązań):

w przykładzie na rysunku 7.13 kliknij polecenie Wiązanie,

wybierz wiązanie Koncentryczne,

kliknij Tryb wielokrotnych wiązań,

wybierz powierzchnię wału jako Element do wiązania,

wybieraj kolejno powierzchnie walcowe innych komponentów jako *Odniesienia komponentów*. NIE klikaj *OK* po pierwszym zaznaczeniu odniesienia. Kliknij *OK* po zaznaczeniu wszystkich odniesień.

**Rysunek 7.13.** Przykład zastosowania trybu wiązań wielokrotnych

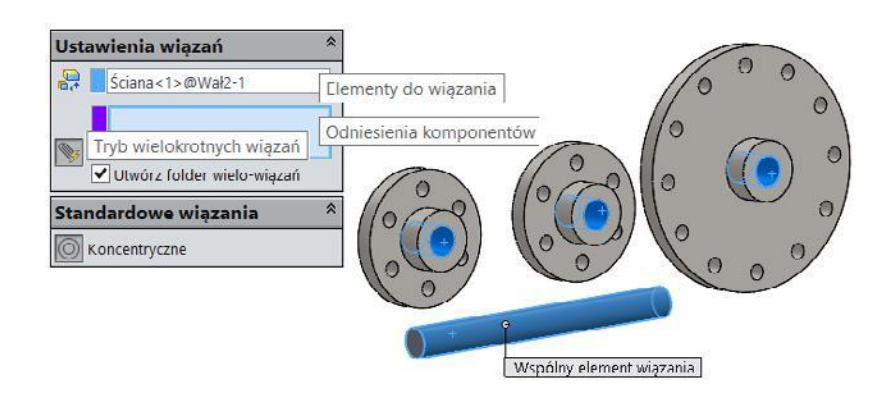

W wyniku zaznaczenia opcji *Utwórz folder wielo-wiązań* pojawi się folder w drzewie operacji (rysunek 7.14).

#### **Rysunek 7.14.** *Folder Wielo-wiązania*

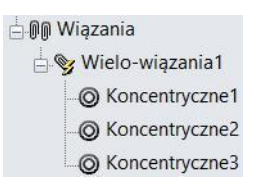

## Przykład zastosowania wiązań — ruch popychacza w szczelinie walcowej

W rozdziale zostanie przedstawiony przykład animacji ruchu popychacza w szczelinie wykonanej na ścianie cylindrycznej. Ustawienie popychacza wykonane zostanie w sposób uproszczony.

W omawianym przypadku zastosowanie wiązania *Szczelina* nie daje właściwych rezultatów — oś sworznia popychacza nie zawsze jest równoległa do ścian szczeliny.

Na rysunku 7.15 przykład rury ze szczeliną. Średnica wewnętrzna 100 mm, grubość ścian 2 mm.

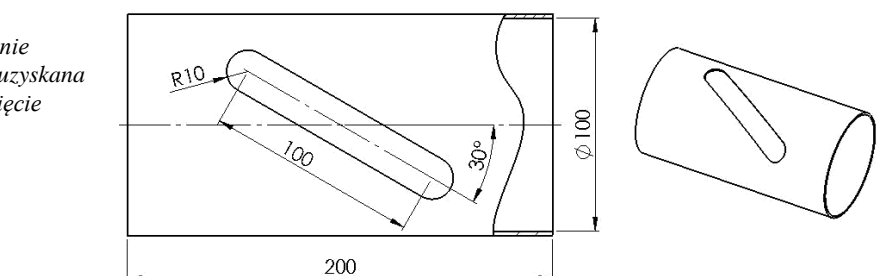

**Rysunek 7.15.** Szczelina na ścianie cylindrycznej — uzyskana poprzez wyciągnięcie wycięcia Na rysunku 7.16 pokazano wymiary popychacza.

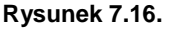

Wymiary popychacza

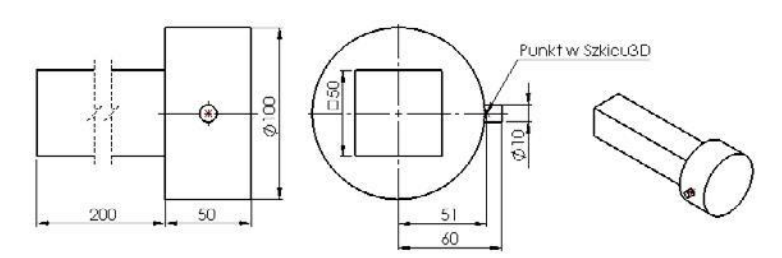

Na rysunku 7.17 pokazano wymiary prowadnicy.

### Rysunek 7.17.

Wymiary prowadnicy

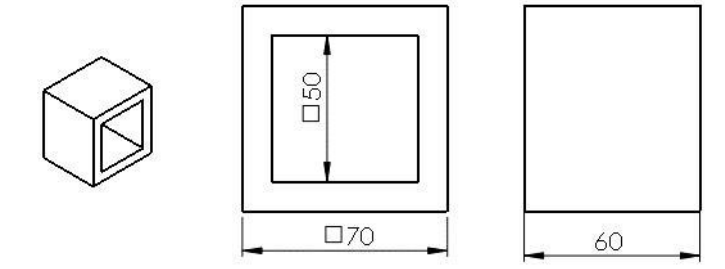

### Wykonaj wszystkie części (poniżej przykład wykonania rury):

narysuj okrąg o średnicy 100 mm,

wykonaj wyciągnięcie na głębokość 200 mm,

wykonaj skorupę o grubości 2 mm, zaznacz ściany płaskie do usunięcia oraz opcję *Skorupa na zewnątrz*,

na płaszczyźnie przechodzącej przez oś rury narysuj szkic *Prostej szczeliny*, jak na rysunku 7.18,

### Rysunek 7.18.

Wywoł anie polecenia Prosta szczelina oraz kształt szczeliny

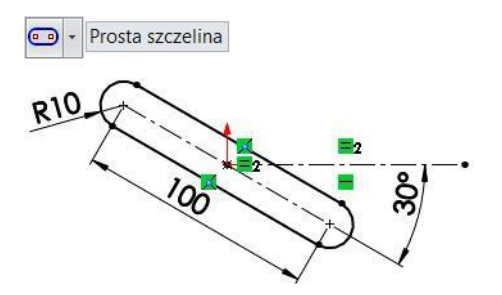

• wyciągnij wycięcie Przez wszystko — zmień kierunek, jeżeli to konieczne.

# Popychacz (wykonanie popychacza nie powinno stanowić problemu — poniżej omó-wienie punktu w szkicu 3D):

utwórz osie w środkach walców (rysunek 7.19),

utwórz szkic 3D. Wstaw punkt na osi1 i zwymiaruj od osi2 (rysunek 7.19).

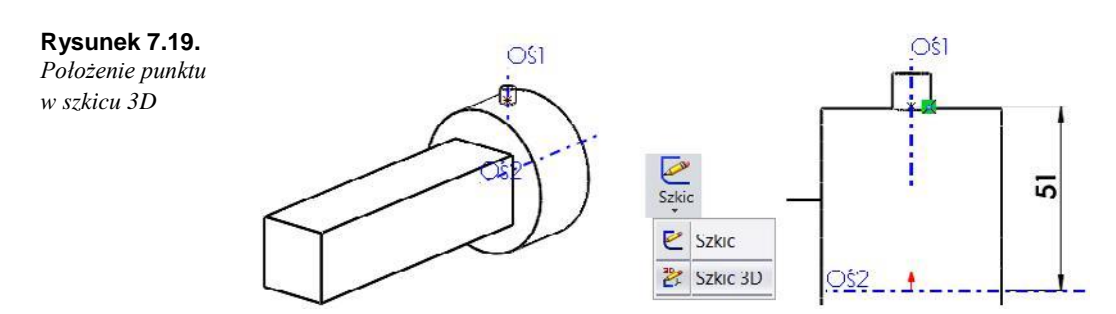

### Złożenie:

wstaw części w kolejności:

Prowadnica (kliknij OK przy wstawianiu),

Popychacz,

Rura,

powiąż części jak na rysunku 7.20. Rysunki 7.21, 7.22, 7.23, 7.24 przedstawiają kolejne etapy dodawania wiązań. Wiązania *Wspólne1* i *Wspólne2*, zastosowane między ścianami płaskimi prowadnicy i popychacza, ustalają ruch popychacza w prowadnicy.

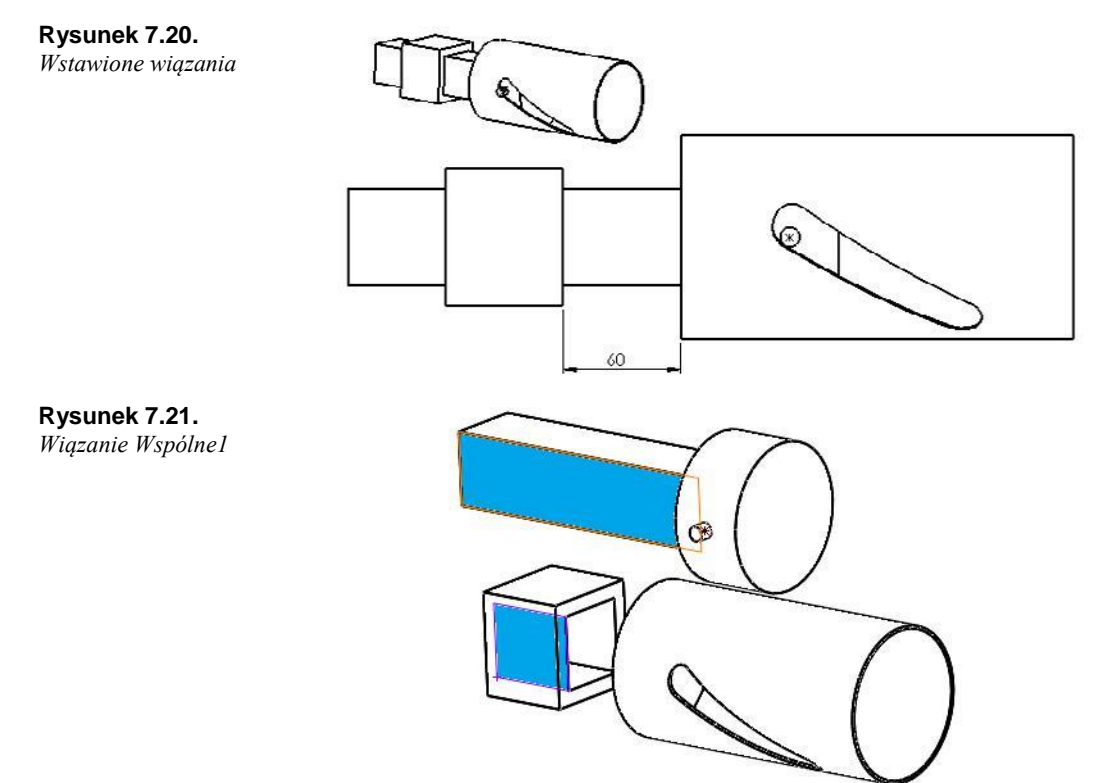

**Rysunek 7.22.** *Wiązanie Wspólne2* 

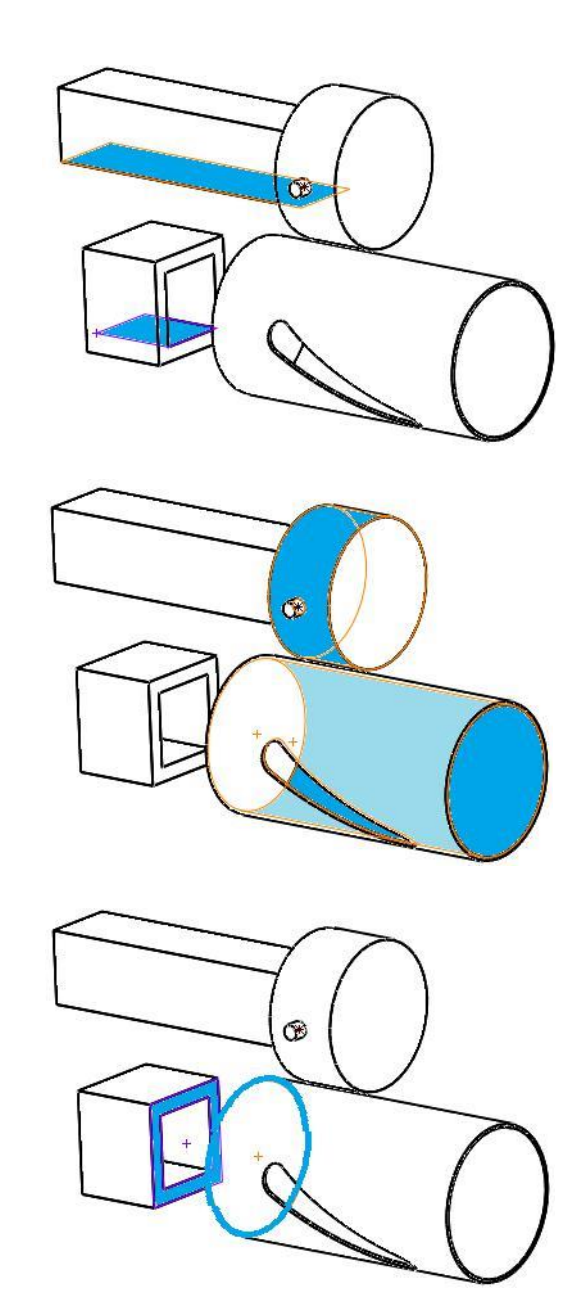

#### **Rysunek 7.23.** *Wiązanie Koncentryczne*

**Rysunek 7.24.** *Wiązanie Odległość 60 mm* 

### Ustawienie popychacza w szczelinie:

wstaw wiązanie *Limit kąta* pomiędzy płaszczyznami *Rury* i *Popychacza* (tu: płaszczyzny o nazwie *Płaszczyzna górna*) (rysunek 7.25). Zakres zmian kąta: od –23 stopnie do +23 stopnie,

wstaw wiązanie *Limit odległości* pomiędzy *Punktem w szkicu 3D* i ścianą szczeliny *Popychacza* (rysunek 7.26).

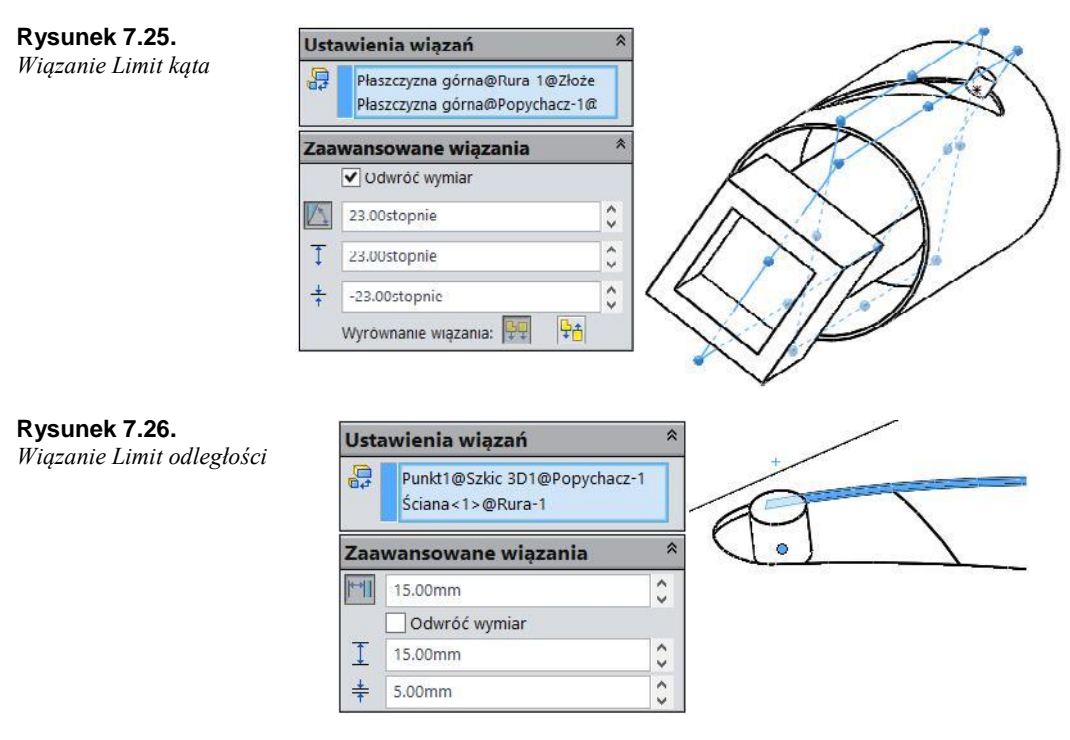

**Sprawdź działanie wiązań , przeciągając myszą popychacz** (przeniesienie ruchu popychacza na rurę ze szczeliną może posłużyć do budowy bardziej złożonych mechanizmów. Prosty przykład pokazano na rysunku 7.27):

### Rysunek 7.27.

Przykład zastosowania przedstawionych wiązań w mechanizmie

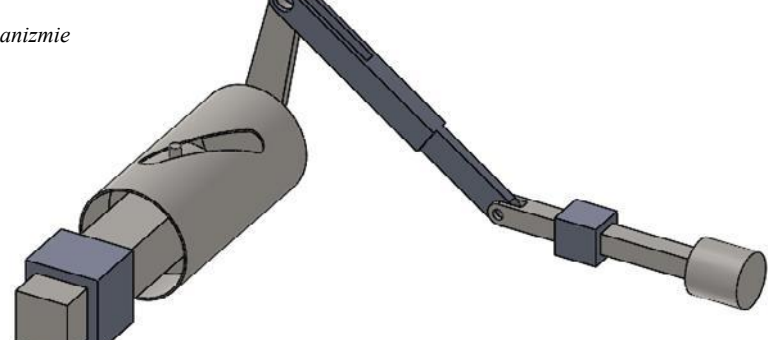

Zastosowane wiązania nie odzwierciedlają kontaktu fizycznego między komponentami, ale pozwalają na zaprojektowanie złożonego mechanizmu i prezentację jego działania.